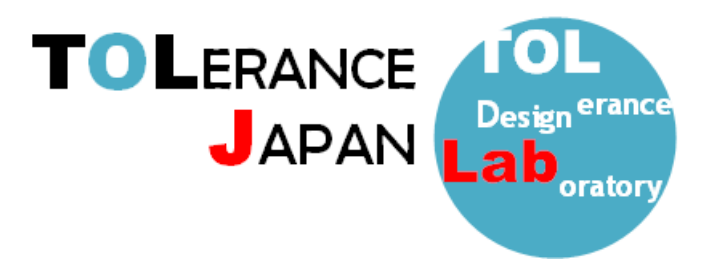

## TOLERANCE JAPAN(TOL J)アップデートインストーレーション

<作業前のお願い>

インストールが正しく行われない場合がございますので、セキュリティソフトは一時停止、その他の アプリケーションを終了していただきますようお願い申し上げます。

なお、作業内容は旧 TOLJ をアンインストールして、新 TOLJ をインストールしていただく作業とな ります。

**※この作業でライセンス管理ソフト「CodeMeter」およびライセンス情報は削除されません。** 新版の TOLJ をインストールする前に旧版をアンインストールしてください。

## <旧版 TOLERANCE JAPAN(TOL J)アンインストール手順>

①SOLIDWORKS 及び EXCEL を終了させてから OS 画面左下の

「スタート」⇒「全てのプログラム」⇒「TOLJ」⇒「TOLJ をアンインストールする」の順にクリック してください。

②管理者権限(ユーザーアカウント制御)を要求されますので「はい」を選択します。

③アンインストール作業実行の可否を聞いてきますので、「OK」をクリックします。

④アンインストールウィザードが立ち上がりますので「TOLJ はご使用のコンピューターから正常に削除されました。」と表示されればアンインストール完了となります。

⑤次の工程で新しい TOLJ をインストールしてください。

- ≪上記の工程①で「TOLJをアンインストールする」の項目が無い場合≫
- ①「スタート」⇒「全てのプログラム」⇒「Windows システムツール」⇒「コントロールパネル」をク リックしてください。
- ②「プログラムと機能」をクリックし、リストの中から「TOL4.6XX」を右クリックしてアンインスト ールしてください。

③アンインストール作業実行の可否を聞いてきますので、「OK」をクリックします。

④アンインストールウィザードが立ち上がりますので「TOLJ はご使用のコンピューターから正常に削除されました。」と表示されればアンインストール完了となります。

⑤次の工程で新しい TOLJ をインストールしてください。

## <新版 TOLERANCE JAPAN(TOL J) アップデートインストール手順>

①指定された URL よりインストールデータをダウンロードしてください。

②ダウンロードしたデータを解凍し、フォルダ内に格納されているインストールプログラム(ファイル 名:setup.exe)を管理者権限で起動してください。

③TOLJのインストールウィザードが表示されますので、手順に従って作業を行います。 バージョンによって以降のウィザード画面が多少異なる場合がございます。

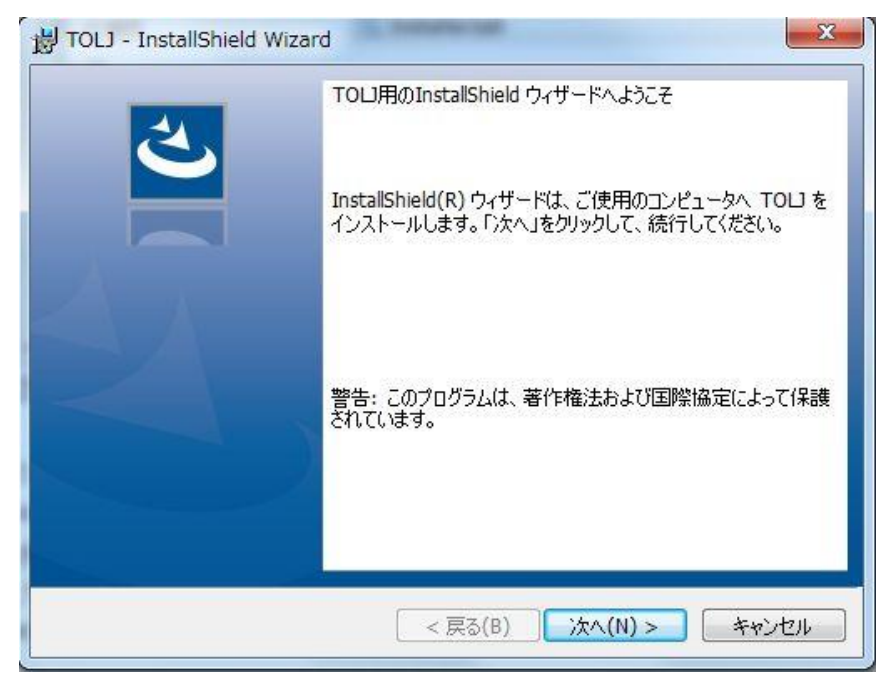

④使用許諾画面が表示されますので、「使用許諾の条項に同意します」のラジオボタンを選択して、「次 へ」をクリックします。

| 😸 TOLJ - InstallShield Wizard                                             |
|---------------------------------------------------------------------------|
| 使用許諾契約<br>次の使用許諾契約書を注意深くお読みください。                                          |
| TOLERANCE JAPAN(TOL J)                                                    |
| 使用許諾契約書                                                                   |
| 株式会社公差設計研究所(以下、弊社といいます。)では、弊社が<br>提供する公差解析ソフト「TOLERANCE JAPAN(TOLJ)」(当該ソフ |
| <ul> <li>● 使用許諾契約の条項に同意します(A)</li> <li>● 使用許諾契約の条項に同意しません(D)</li> </ul>   |
| InstallShield                                                             |
| < 戻る(B) 次へ(N) > キャンセル                                                     |

⑤ユーザー情報の入力画面では、「ユーザー名」、「所属」を入力して「次へ」をクリックします。

| HTOLJ - InstallShield Wizard | ×                     |
|------------------------------|-----------------------|
| ユーザー情報                       | 4                     |
| 情報を入力してください。                 |                       |
| ユーザー名(U):                    |                       |
| USER                         |                       |
| 所属(0):                       |                       |
|                              |                       |
|                              |                       |
|                              |                       |
|                              |                       |
|                              |                       |
|                              |                       |
|                              |                       |
| InstallShield                |                       |
|                              | < 戻る(B) 次へ(N) > キャンセル |
|                              |                       |

⑦インストール先を指定し、「次へ」をクリックします。※標準設定ではCドライブに TOLJフォルダが作成されます。

| インストール先の指定<br>TOLJ のインストール先を指定してください。                    |                                        |          |
|----------------------------------------------------------|----------------------------------------|----------|
| TOLJ をインストールするフォルダを指定して、<br>続けるには「次へ」をクリックしてください。別のフォルダー | 「次へ」をクリックしてください。<br>を選択するには「参照」をクリックして | ください。    |
| C:¥Program Files¥TOLJ                                    |                                        | 参照(R)    |
|                                                          |                                        |          |
|                                                          |                                        |          |
| このプログラムは最低 37.9 MB のディスク空き領域を必                           | と要とします。                                |          |
|                                                          | 戻る(B) 次へ(                              | N) キャンセル |

⑧現在の設定が表示されます。問題がなければ「次へ」⇒「インストール」をクリックします。

| 35.0 ME<br>82.1 ME |
|--------------------|
| 35.0 ME<br>82.1 ME |
| 82.1 ME            |
|                    |
|                    |
|                    |

⑨PCの設定によっては作業完了するまでに「ユーザーアカウント制御」の画面が表示される場合がありますので、「OK」または「はい」をクリックして作業を進めてください。

⑩ 次に「CodeMeter Runtime kit」のインストール画面が表示されますが、

⇒既に CodeMeter をインストールしている方、ライセンスを有効化している方は「キャンセル」をク リックしてください。(工程⑭へ進む)

⇒CodeMeter をインストールするのが初めての方は「次へ」をクリックして作業を進めてください。 ⇒古いバージョンの CodeMeter がインストールされている場合はそのまま作業を進めてください。 ※この作業で設定済みのライセンス情報が削除・変更されることはございません。

| 🙀 CodeMeter Runtime Kit v7.1 | 0a セットアップ                       | 9—           |       | ×  |
|------------------------------|---------------------------------|--------------|-------|----|
| A Street of Street           | CodeMeter Runtime<br>ウィザードへようこそ | e Kit v7.10a | セットア  | ップ |
| 1000                         | インストールの準備をしていま                  | す。しばらくお待ち    | ください。 |    |
|                              | 必要な領域を計算しています                   |              |       |    |
| Build 4196                   |                                 |              |       |    |
|                              | 戻る(8)                           | )次へ(N)       | キャン   | 也ル |

① 「使用許諾契約書に同意します」にチェックし、「次へ」をクリックしてください。

| WIBU-SYSTEM     | IS AG, Karlsruhe, Germany and Wibu-Systems USA Inc., |   |
|-----------------|------------------------------------------------------|---|
| Edmonds, WA, U  | JSA                                                  |   |
| Software Licens | e Agreement, Single Use License                      |   |
| CodeMeter and   | WibuKey Software                                     |   |
| PLEASE READ     | THIS SOFTWARE LICENSE AGREEMENT ("LICENSE")          |   |
| BEFORE USING    | THE SOFTWARE. BY USING THE SOFTWARE, YOU             |   |
| ARE AGREEING    | G TO BE BOUND BY THE TERMS OF THIS LICENSE. IF       |   |
| YOU ARE ACC     | ESSING THE SOFTWARE ELECTRONICALLY, SIGNIFY          |   |
| YOUR AGREEN     | IENT TO BE BOUND BY THE TERMS OF THIS LICENSE        |   |
| BY CLICKING     | THE "AGREE/ACCEPT" BUTTON. IF YOU DO NOT AGREE       | Ξ |
| TO THE TEDMO    | S OF THIS LICENSE RETURN THE WIRL SYSTEMS            |   |

12 ユーザー名と組織名を入力して「次へ」をクリックしてください。

| インストール範囲                 |                                                                                |
|--------------------------|--------------------------------------------------------------------------------|
| インストール範囲と                | フォルダーの選択                                                                       |
| ユーザー名:                   | USER                                                                           |
| 組織名:                     |                                                                                |
| 🔘 自分のみを対                 | 象にインストール ( )(コ)                                                                |
| CodeMeter Ri<br>ーザー アカウン | untime Kit v6.40a はユーザーごとのフォルダーにインストールされ、そのユ<br>小でのみ使用できます。ローカル管理者の権限は必要ありません。 |
| <mark>⊚</mark> ວິ0⊐>ピュ−½ | ヌーのすべてのユーザーを対象にインストール(M)                                                       |
| CodeMeter Ri<br>べてのユーザー  | untime Kit v6.40a は既定でユーザーごとのフォルダにインストールされ、す<br>-が利用可能です。ローカル管理者特権が必要です。       |
|                          |                                                                                |
|                          | 戻る(B) 次へ(N) キャンセル                                                              |

③ インストール方法選択する画面が表示されますが、そのまま「次へ」⇒「インストール」をクリックしてください。

※コードメータのプログラムは自動的に下記のパスへ書込まれます。

C:¥Program Files (x86)¥CodeMeter

| カスタム セットアップ<br>継続をインフトールオス方法を選択してください。 |                                                                                                    |
|----------------------------------------|----------------------------------------------------------------------------------------------------|
| 2211日をオンノトールすべて、モルマンドレイ(たろい)。          | and the second second second second second second second second second second second second second second second |
| WEELSH WEENOCUCCO                      | and the second second second second second second second second second second second second second second second |
| 下のツリーのアイコンをクリックして、機能をインストールするこ         | 方法を変更してください。                                                                                                    |
|                                        |                                                                                                    |
| CodeMeter Runtime Kit CodeMet          | er ライセンスは他のコンピュータか                                                                                               |
|                                        | できます。ホート 22350 は TCP 通<br>ル アアイアウォールに                                                                            |
| ■ B ローカル ハード ドライブにすべてイン                | /ストール                                                                                                    |
| × インストールしない                            | NOKB を必要と                                                                                                    |
|                                        |                                                                                                    |
| < >>                                   |                                                                                                    |
|                                        |                                                                                                    |
|                                        |                                                                                                    |
|                                        |                                                                                                    |

迎インストールが正常に完了したら下記の画面が表示されますので、「完了」をクリックします。

| 🛃 CodeMeter Runtime Kit v7. | 10a セットアップ                                              | -                                  |                | ×         |
|-----------------------------|---------------------------------------------------------|------------------------------------|----------------|-----------|
|                             | CodeMeter Runtim<br>ウィザードが完了しま<br>セットアップウィザードを終了<br>ます。 | e Kit v7.10a<br>した<br>するには、 [完了] ボ | セットア<br>ダンをりり: | ップ<br>ックし |
|                             |                                                         |                                    |                |           |
| Build 4196                  |                                                         |                                    |                |           |
|                             | 戻る(B)                                                   | 完了(F)                              | キャン            | 也ル        |

⑤次に下記の画面が表示されるとインストール作業は完了となります。 ※再起動させて設定を反映させてください。

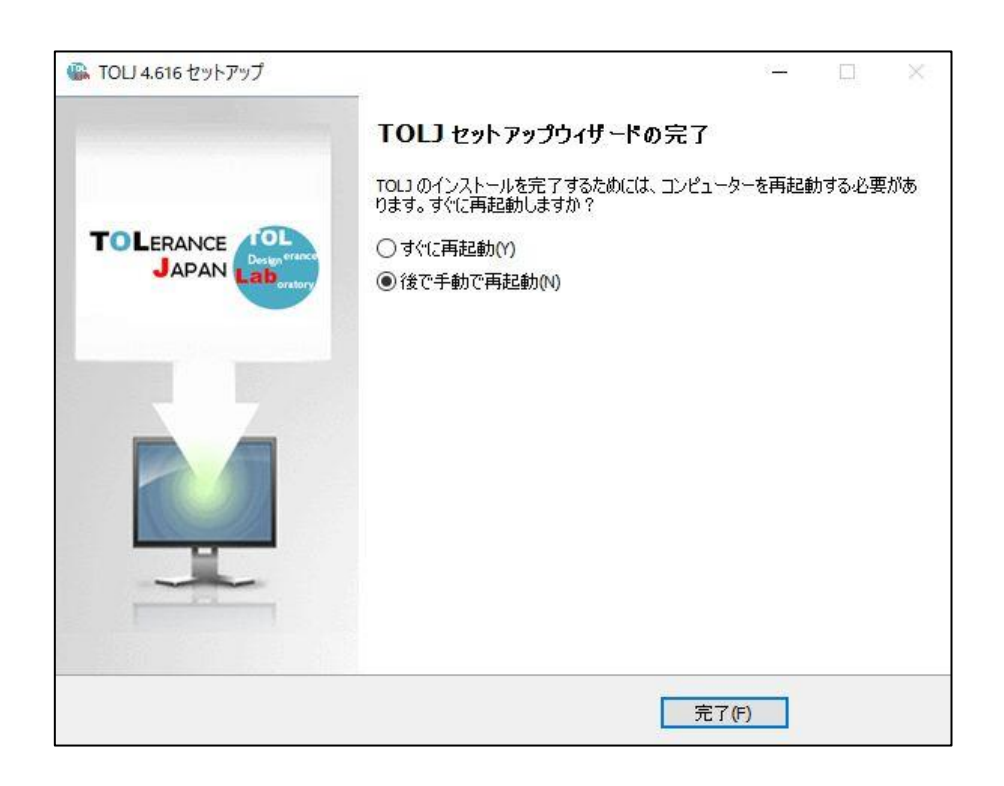

## 本ソフトウェアはライセンスを設定した PC と同一ネットワーク内でご使用ください。

ライセンスを設定した PC またはサーバーがネットワークに接続されていないとソフトが使用できませんのでご注意ください。

SOLIDWORKS 版は「アドイン」、CED 版の場合は「アドインモジュール」の「TOLJ」に図を入れてご使用ください。

| か明久は仕                                         | ※ご質問は、本ソフトの内容のみとさせて頂きます。     |
|-----------------------------------------------|------------------------------|
| わ同合せ元                                         | (公差計算そのもののご質問はお受けすることができません) |
| <u>Inflo@planer.jp</u><br>しまのフレールマドレフにですめくだとい | ※できるだけ当日中にご回答させて頂きますが、内容により  |
| 上記のメールアトレスにこ連絡くにさい。                           | 数日かかることもございます。               |